# ความรู้พื้นฐานเกี่ยวกับเว็บ และการติดตั้ง

(Installation)

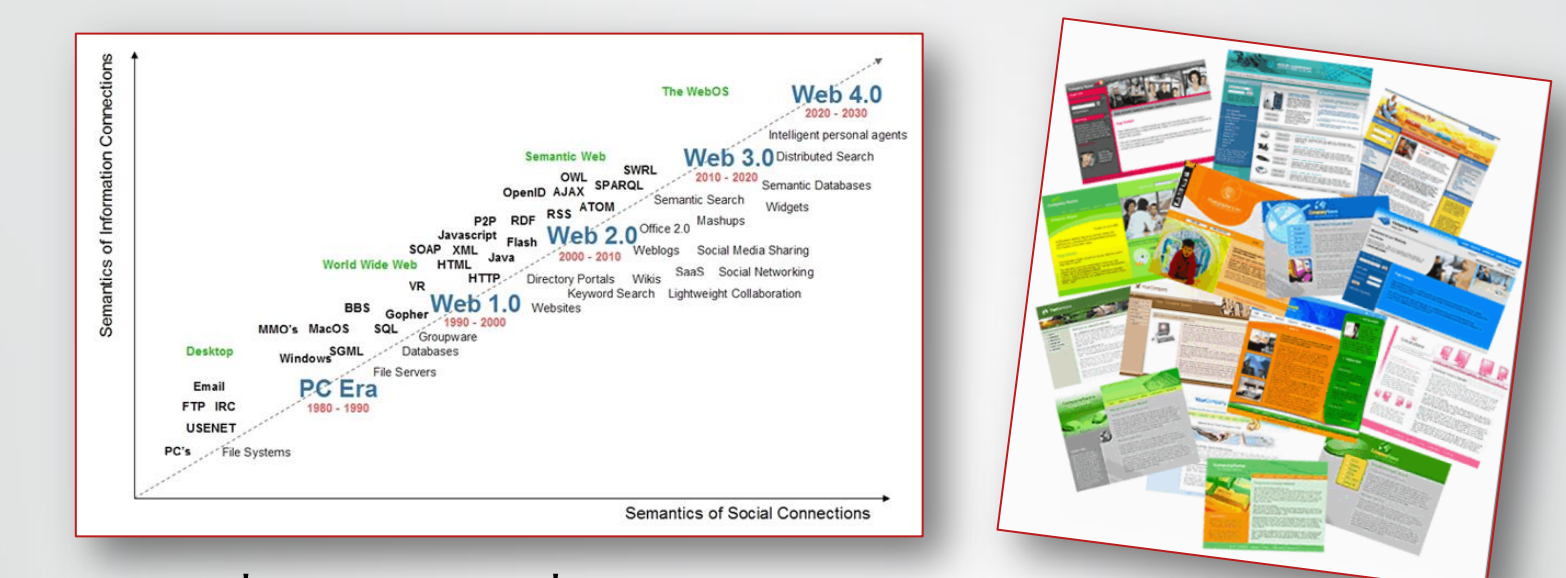

เว็บคือการสื่อสารสองทางที่เปิดให้บริการตลอดเวลา เราสามารถใส่ ข้อมูลต่างๆ ได้ ทั้งภาพ, เสียง, วีดีโอ, ตารางรายละเอียดต่างๆ และรับข้อมูลจาก ผู้เยี่ยมชมได้ เช่น ความคิดเห็น, แบบฟอร์มสั่งซื้อ, สถานการณ์ทำงาน ฯลฯ

เว็บที่ดี คือเว็บที่ตอบโจทย์ทั้งเจ้าของเว็บและคนเยี่ยมชมเว็บที่เป็น กลุ่มเป้าหมาย เช่น ผู้เยี่ยมชมสามารถหาข้อมูลที่ต้องการได้ง่าย (ราคา, รูปภาพ สินค้า/บริการ, แผนที่, เบอร์ติดต่อ) ข้อมูลอัพเดทสม่ำเสมอ มีระบบที่เพียงพอ กับการสื่อสาร/รับส่งข้อมูล

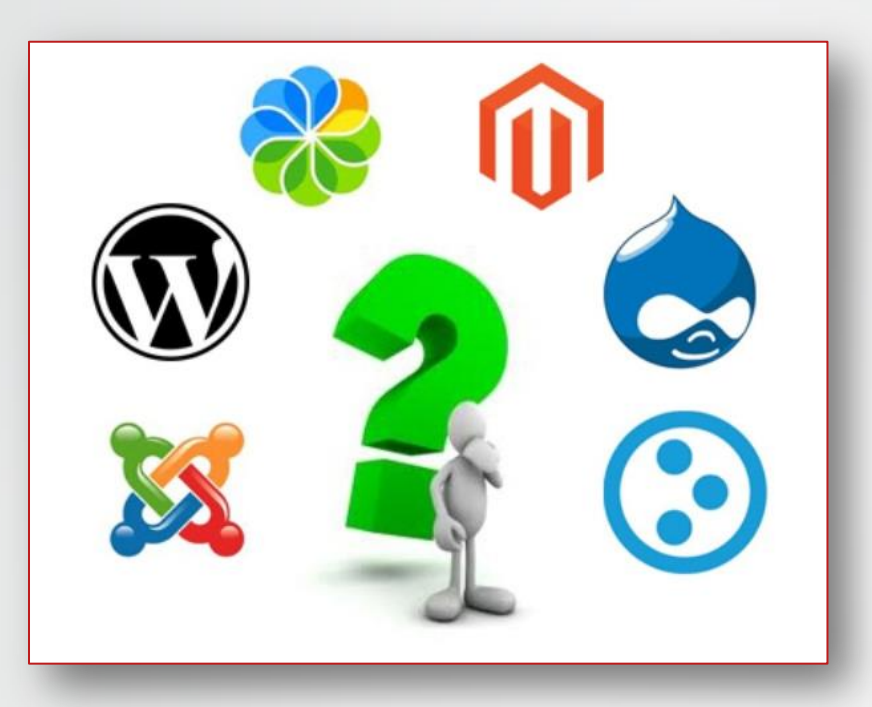

เว็บเป็นระบบที่ประยุกต์ใช้ได้หลายรูปแบบ ทำให้หากต้องมีการวิเคราะห์ ระบบและออกแบบตามความต้องการโดยละเอียด จะต้องใช้เวลาและงบประมาณสูง มาก แต่หากเป็นเว็บที่นำเสนอข้อมูลทั่วๆ ไป ที่ไม่ต้องการการวิเคราะห์ระบบ เราอาจ ใช้ระบบที่ออกแบบสำหรับการจัดการข้อมูลพื้นฐานได้ เรียกว่า Content Management System (CMS) ซึ่งอาจเรียกว่าโปรแกรมเว็บสำเร็จรูป มีหลากหลายโปรแกรม เช่น WordPress, Drupal, Joomla

## Domain Hosting และระบบจัดการข้อมูล

#### Domain: โคเมน หรือ ชื่อเว็บ

เป็นเหมือนเลขที่บ้าน ที่ทำให้ไปรษณีย์ (อินเตอร์เน็ท) รู้ว่ามีทะเบียนบ้านนี้อยู่ แนะนำให้ค้นชื่อว่างที่ name.com ซึ่งจะมีนามสกุลให้เลือกจำนวนมาก (เช่น .com, .net, .org) ค่าจดโดเมน ประมาณปีละ \$9

#### Hosting: โฮสติ้ง หรือที่อยู่เว็บ

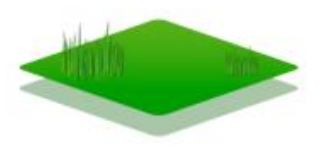

ชื่อโดเมน+นามสกุล

โฮสติ้ง คือบริการพื้นที่ในอินเตอร์เน็ท ซึ่งก็คือเครื่องคอมพิวเตอร์เซิฟเวอร์ที่เก็บข้อมูลเว็บและ อีเมลของเรานั่นเอง มีราคาแตกต่างกันมาก ขึ้นอยู่กับว่าใช้พื้นที่เยอะหรือเปล่า? หรือมีคนเยี่ยม ชมเยอะหรือเปล่า? เสถียรแค่ไหน? เว็บทั่วไปค่าเช่าโฮสติ้งประมาณเดือนละ 100-1,000 บาท

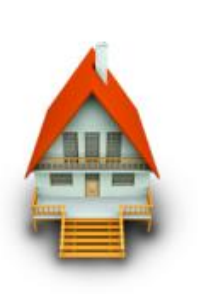

#### Web Data and System: ข้อมูลและระบบเว็บ อาจเทียบได้กับบ้าน/อาคาร

เว็บเปรียบเสมือนบ้าน/อาคาร นั่นคือมีการใช้งานได้หลายรูปแบบมาก, มีกลุ่มเป้าหมายและ มูลค่าต่างกัน ตึกที่ต้องการสถาปนิก กับคอนโดที่มีผังสำเร็จรูป ย่อมมีความยืนหยุ่นและใช้เวลา สร้างต่างกัน, WordPress เป็นเหมือนบ้านสำเร็จรูปที่แจกฟรี ซึ่งทำให้เราสร้างเองได้ง่าย

## การนำเสนอในรูปแบบเว็บ

ในยุคนี้เว็บพัฒนาและเปลี่ยนแปลงไปมาก เราอาจเรียกว่าเป็นยุคของเว็บ 2.0 ซึ่งคือ การที่คนทั่วไปสามารถเข้าถึงเว็บ/ทำเว็บ/ส่งข้อมูลให้เว็บได้ง่าย ค้นหาข้อมูลผ่าน Search Engine (เช่น Google) ได้สะดวกกว่าการพิมพ์ชื่อเว็บแบบเดิม ทำให้พฤติกรรม การบริโภคข้อมูลของเว็บเปลี่ยนไป และทำให้การนำเสนอของเว็บเปลี่ยนไปดังนี้

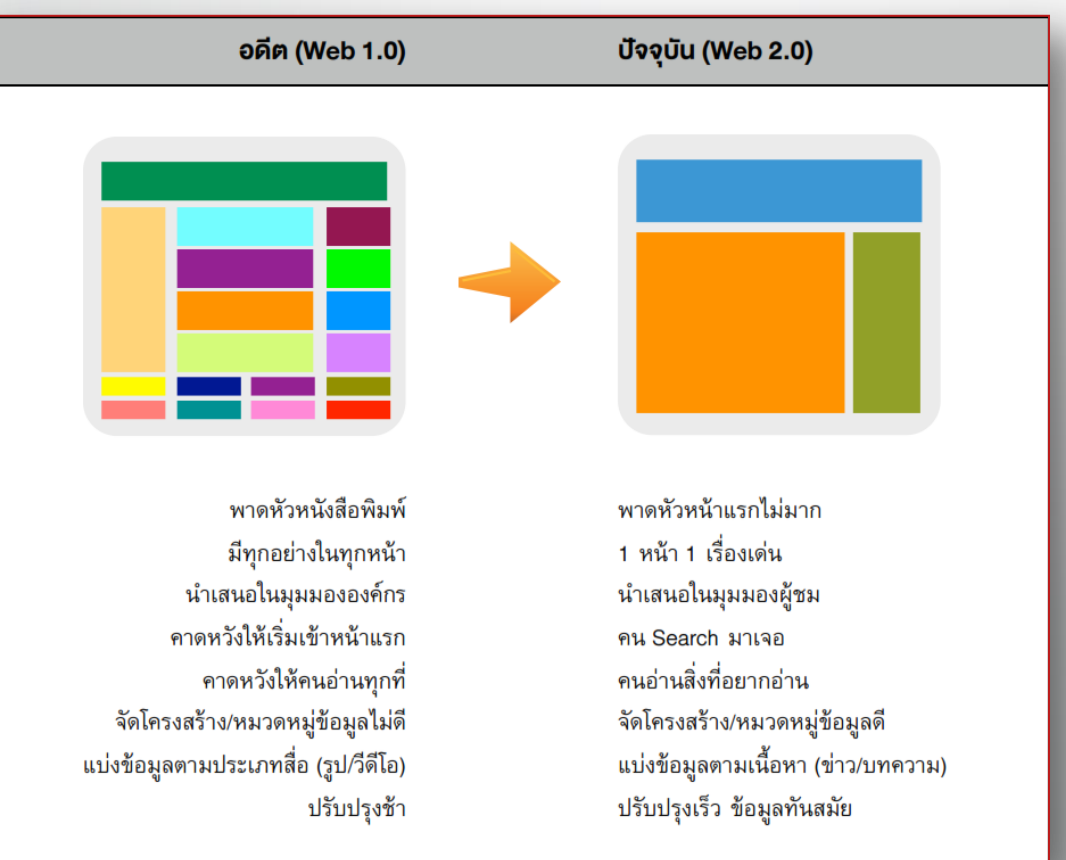

## การเตรียมข้อมูลเพื่อทำเว็บ

#### 1.กำหนดเป้าหมาย

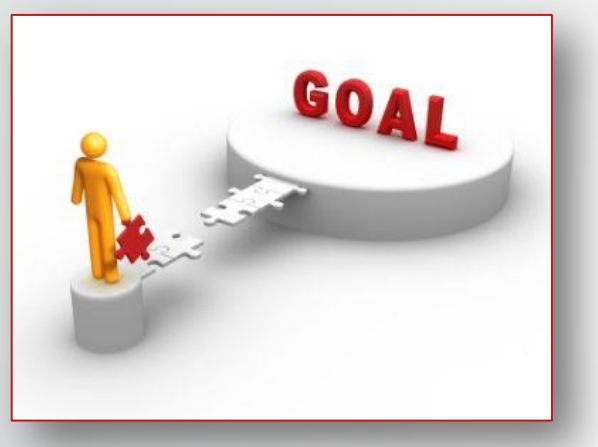

2.เตรียมข้อมูล

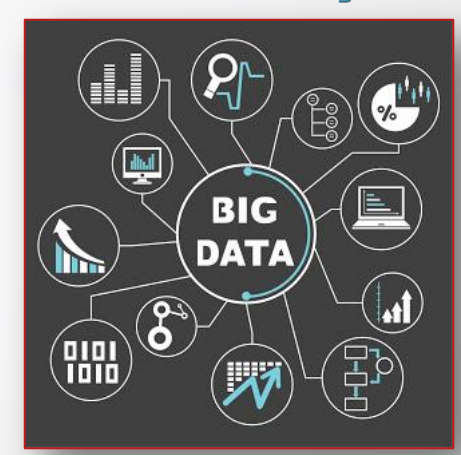

3.สร้างแผนที่ ไซต์ (Site-Map)

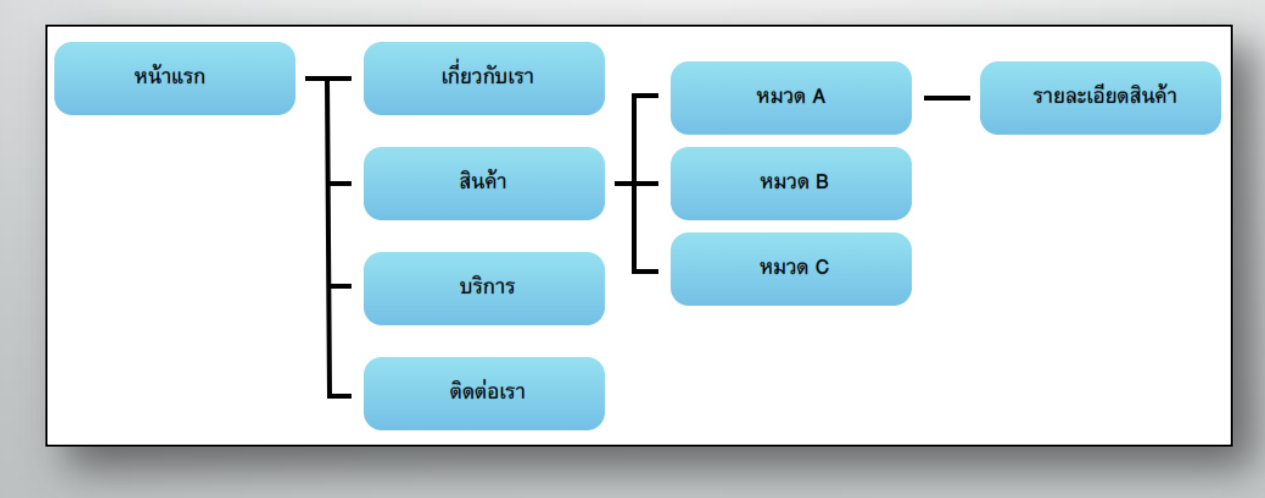

## ติดตั้ง WordPress

1. ติดตั้งโปรแกรมจำลองเครื่อง Server

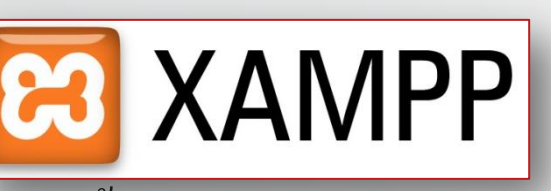

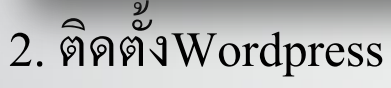

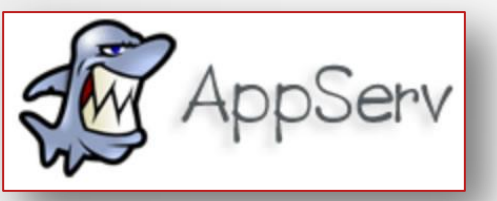

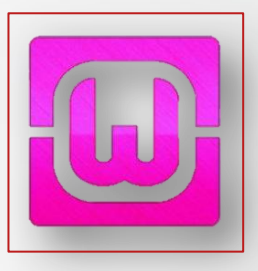

- copy folder wordpress ไปไว้ใน C:\AppServ\www

| <ol> <li>สร้าง Database</li> <li>ให้เข้าที่ localhost</li> <li>phpmyadmin</li> </ol> | ใน mysql<br>และเลือก<br>พิมา | phpMyAdmin         Image: Constraint of the second second secon | Iocalhost         รุ่นของเซิร์ฟเวอร์: 5.0.51b-commu         Protocol version: 10         เขิร์ฟเวอร์: localhost via TCP/IP         ผู้ใช้: admin@localhost         ชุดดัวอักษร (charset) ของ MySQ         พySQL connection collation: แส         สร้างฐานข้อมูลใหม่ @         web_mut         แสดงสถานะของ MySQL         แสดงด้วแปรระบบของ MySQL @         โพรเซส @         ชุดดัวอักษร และการเรียงสำคับ         Storage Engines | unity-nt-log<br>L: UTF-8 Unicode (utf8)<br><sup>18_unicode_ci</sup> |
|--------------------------------------------------------------------------------------|------------------------------|----------------------------------------------------------------------------------------------------|----------------------------------------------------------------------------------------------------|---------------------------------------------------------------------|
|                                                                                      |                              |                                                                                                    | <ul> <li>▶ Reload privileges @</li> <li>ฒิสิทธิ</li> <li>ฒิ สานข้อมูล</li> <li>ฒิ ส่งออก</li> <li>ฒิ Import</li> <li>➡ ออกจากระบบ (3)</li> </ul>                                                                                                    |                                                                     |

## ติดตั้ง WordPress

4. จากนั้นให้เข้า browser พิมพ์ Url localhost/wordpress

- กด "สร้างไฟล์สำหรับกำหนดค่า" จากนั้นกด "เริ่มทำงานได้"

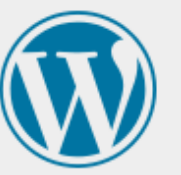

ด้านล่างคุณควรจะใส่ข้อมูลการเชื่อมต่อฐานข้อมูลของคุณ ถ้าคุณไม่แน่ใจเกี่ยวกับข้อมูล โปรดติดต่อโฮสท์ของคุณ

ชื่อฐานข้อมูล

พิมพ์ชื่อ root **→ช่อผู**่ใช้

รหัสผ่าน

รหัสผ่าน

โฮสท์ฐานข้อมูล

ดำนำหน้าตาราง

ส่ง

wordpress

ชื่อผู้ใช้

รหัสผ่าน

localhost

wp\_

จากนั้นกดส่ง

ชื่อของฐานข้อมูลที่คุณต้องการใช้งานเวิร์ดเพรส

ชื่อผู้ใช้ MySQL ของคุณ

...และรหัสผ่าน MySQL ของคุณ

คุณควรจะได้รับข้อมูลนี้จากเว็บโฮสท์ของคุณถ้า localhost ไม่ทำงาน

ถ้าคุณต้องการใช้งานการติดตั้งเวิร์ดเพรสหลาย เว็บในฐานข้อมูลเดียวกัน โปรดเปลี่ยนด้วย

## ติดตั้ง WordPress

### 5. จากนั้นเป็นขั้นตอนการกำหนด Username และ รหัสผ่านเข้าเว็บไซต์

#### ยินดีต้อนรับ

ยินดีต้อนรับคุณสู่ขั้นตอนการลงเวิร์ดเพรสที่มีชื่อเสียงซึ่งใช้เวลาเพียงห้านาท<mark>ี กรุณาอ่าน เอกสารประกอบ</mark> เมื่อคุณมีเวลาว่าง หรือไม่แล้ว ก็เพียงกรอกข้อมูลต่าง ๆ ในช่องด้านล่าง แล้วคุณก็จะได้เป็นหนึ่งในผู้ใช้เว็บบล็อกอันทรงพลังและน่าตื้นตาตื้นใจ ที่สุดในโลกที่จะทำหน้าที่เผยแพร่เรื่องของคุณออกลู่สายตาผู้อื่น

#### รายละเอียดที่ต้องการ

โปรดใส่ข้อมูลต่อไปนี้ ไม่ต้องห่วงว่าคุณควรใส่อะไร เพราะคุณสามารถเปลี่ยนแปลงค่าเหล่านี้ได้ในภายหลัง

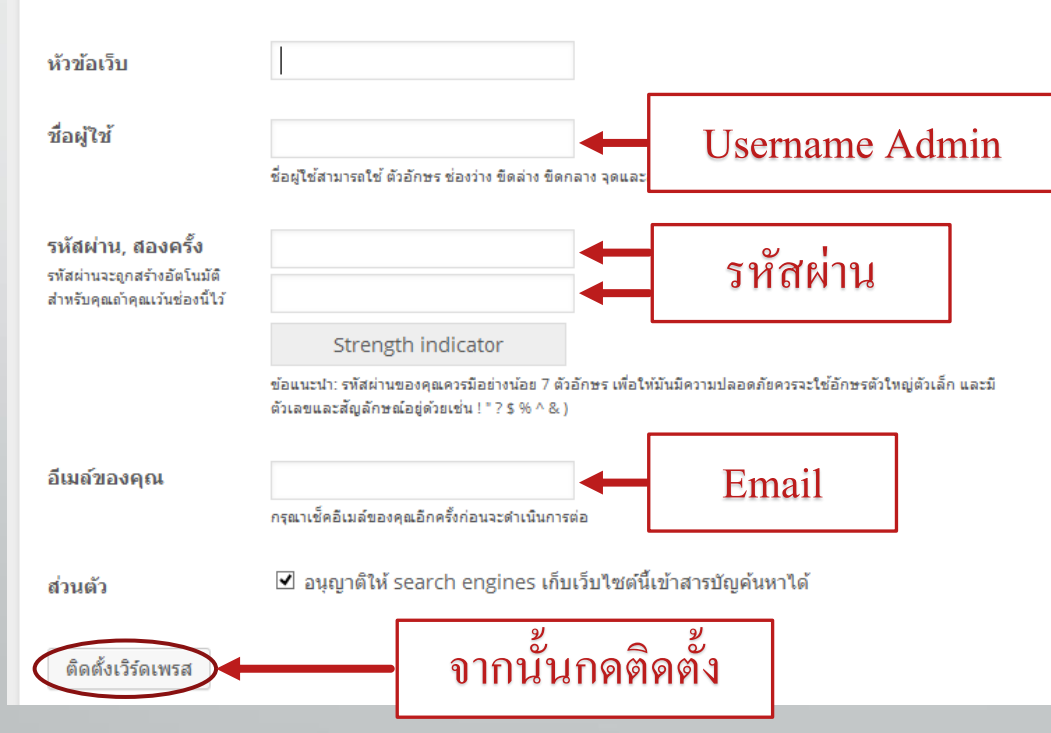

## การสร้างบล็อก

(Post)

#### การสร้างบล็อก (Post)

| ) 🗥 สภาคณาจารย์                                                               | 🗭 0 🕂 สร้างใหม่                                                |          |               |           | สวั                                 | สดีครับ admin           |
|-------------------------------------------------------------------------------|----------------------------------------------------------------|----------|---------------|-----------|-------------------------------------|-------------------------|
| หน้าควบคุม                                                                    | เรื่อง เขียนเรื่องใหม่                                         |          |               |           | ตัวเลือกหน้า ▼                      | ช่วยเหลือ 🔻             |
| เรื่อง                                                                        | ทั้งหมด (1)   เผยแพร่ (1)                                      |          |               |           |                                     | ด้นหาเรื่อง             |
| งทั้งหมด                                                                      | ศาสั่งจำนวนมาก 🗸 ทำงาน แสดงวันที่ทั้งหมด 🗸 ดูหมวดหมู่ทั้งหมด 🗸 | ตัวกรอง  |               |           |                                     | 1 รายก                  |
| แรื่องใหม่                                                                    | 🔲 หัวข้อ                                                       | ผู้เขียน | หมวดหมู่      | ป้ายกำกับ | 🗭 ວັນ:                              | ที่                     |
| ดหมู่<br>กำกับ                                                                | 🔲 สวัสดีชาวโลก'                                                | admin    | ไม่มีหมวดหมู่ | -         | 10<br>LF42                          | ชั่วโมง มาแล้ว<br>แเพร่ |
| ไฟล์สื่อ                                                                      | 🗌 หัวข้อ                                                       | ผู้เขียน | หมวดหมู่      | ป้ายกำกับ | <b>P</b> วัน:                       | ที่                     |
| หน้า<br>ความเห็น<br>รูปแบบบล็อก<br>ปสักอิน<br>ผู้ไข้<br>เครื่องมือ<br>ตั้งค่า | ศาสังจำนวนมาก <b>∨</b> ทำงาน                                   |          |               |           |                                     | ז פרפי 1                |
| ຍ່ອເນນີ                                                                       | ขอบคุณที่เลือกใช้ เ <b>วิร์คเพรส</b>                           |          |               | Go to PC  | e Windows<br>settings to activate W | /indows.<br>รุ่น        |

คลิกเลือกเมนูเรื่อง (Post) เพื่อทำการแก้ไข เพิ่มเรื่อง หรือลบเรื่อง 1. ถ้าต้องการเพิ่มเรื่องให้คลิก เขียนเรื่องใหม่ (Add New Post) 2. ถ้าต้องการแก้ไขเรื่อง (Post) ที่มีอยู่แล้วให้คลิกที่เรื่อง (Post) ที่ ต้องการแก้ไข

3. ถ้าต้องการลบหน้าให้คลิก ถังขยะ (Trash) บริเวรค้านล่างของหน้านั้น

#### การใส่ข้อความและการจัดรูปแบบข้อความ

ส่วนของการเผยแพร่

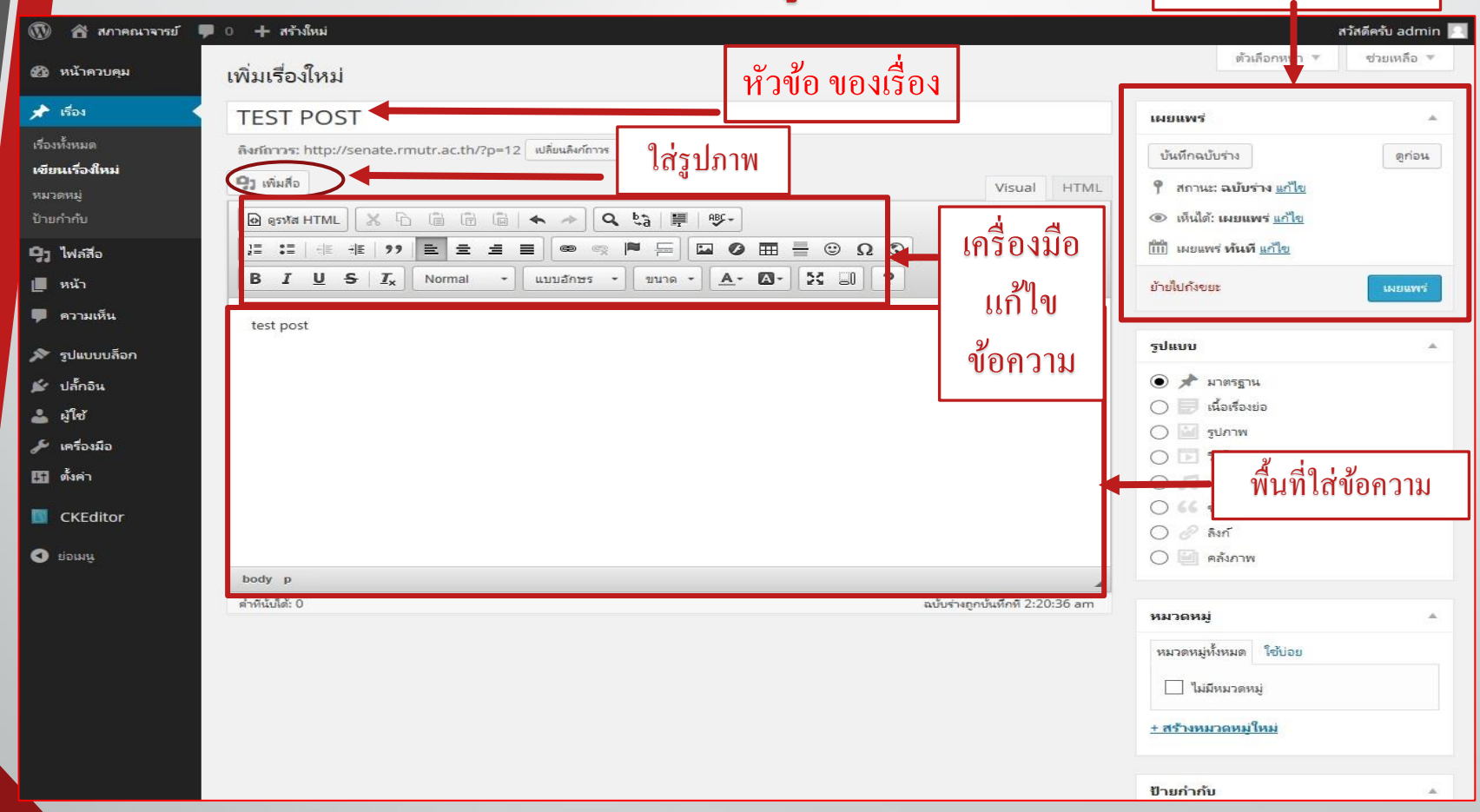

| <b>ใสไฟสสีอ</b><br>สร้างคลังรูปภาพ<br>ตั้งรูปพิเศษ | ใส่ไฟล์สี่อ<br>อัปโหลดไฟล์ คลังไฟล์สือ | แหล่งของสื่อที่จะเอามาลง<br>1.Upload Files คือเพิ่มไฟล์ใหม่                                                                                                    | ×                |
|----------------------------------------------------|----------------------------------------|----------------------------------------------------------------------------------------------------|------------------|
| ใสไฟล์จาก URL                                      |                                        | 2.Media Library คือเพิ่มจากไฟล์ที่เคย upload แล้ว                                                                                                    |                  |
|                                                    |                                        |                                                                                                    |                  |
|                                                    |                                        | วางไฟล์ลงที่ใดก็ได้เพื่ออัปโหลด                                                                                                    |                  |
|                                                    |                                        | เลือกหลายไฟส์<br>ขนาดไฟล์อัปโหลดใหญ่สด: 100MB                                                                                                    |                  |
|                                                    |                                        |                                                                                                    |                  |
|                                                    |                                        |                                                                                                    |                  |
|                                                    |                                        | Ter Contraction of the Contraction of the Contracti | ส์ไฟลัลงในเรื่อง |

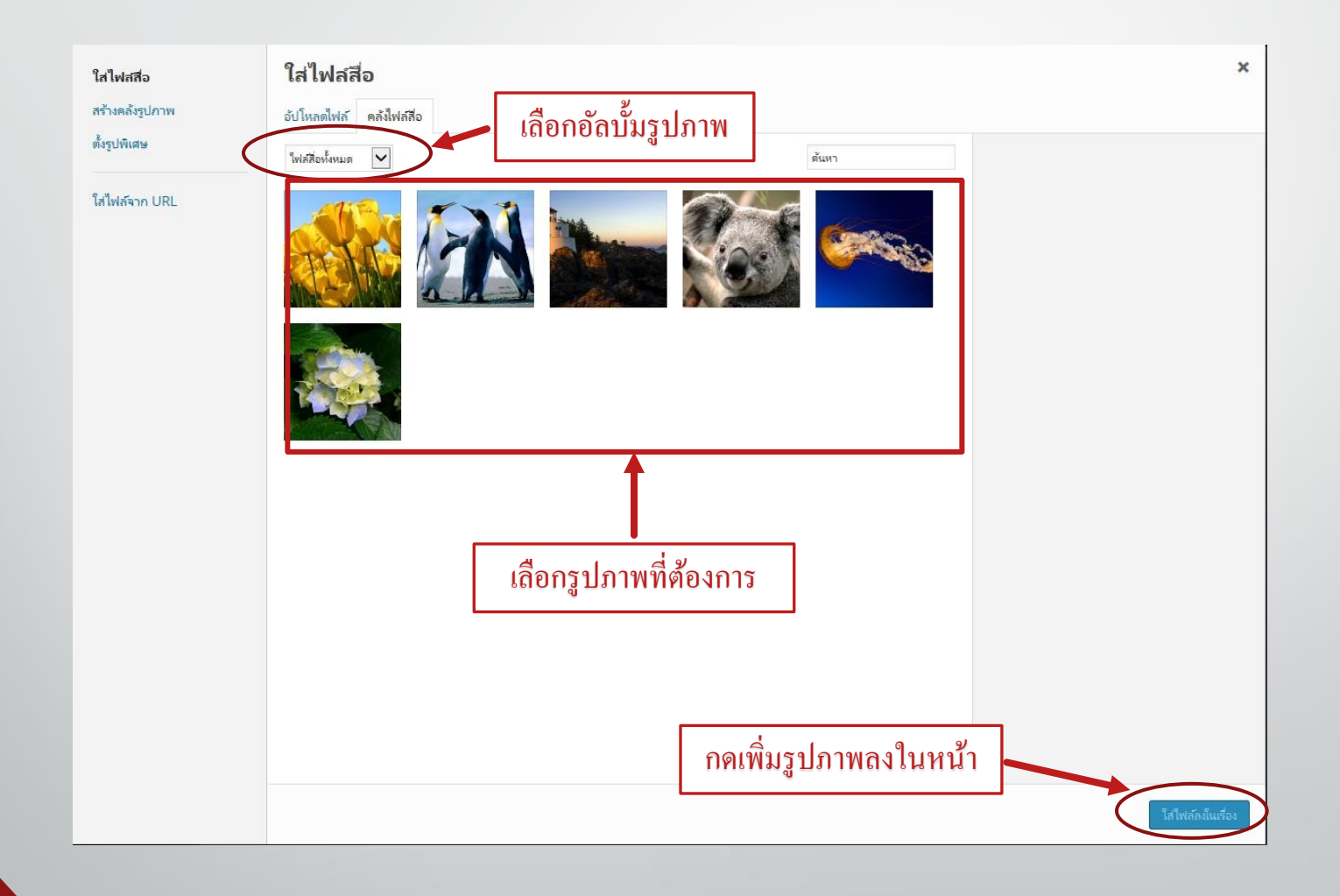

| 🛞 😤 สภาคณาจารย์ 📕                                                                                                    | 0 🕂 สร้างใหม่ ดูเรื่องนี้ SEO                                                                                                    |                     | สวัสดีครับ admin 📃                 |
|----------------------------------------------------------------------------------------------------|----------------------------------------------------------------------------------------------------|---------------------|------------------------------------|
| 🍘 หน้าควบคุม<br>🛡 All in One SEO                                                                                                    | แก้ไขเรื่อง เขียนส์องใหม่<br>ชนร่างของก็องไปแบรวร์ตองตอนตกล่างชนล้านง่าง ก็อีนชนร่างอง                                                                                                    |                     | ตัวเลือกหน้า 🔻 ช่วยเหลือ 👻         |
| 🖈 เรื่อง                                                                                                    | fan recenteren nee recenteringen it fan inn it fan fan rec                                                                                                    |                     |                                    |
| <ul> <li>เรืองหรี่หหมด</li> <li>เรียนเรืออัหม่</li> <li>หมาดหนู่</li> <li>ป้ายกำรกับ</li> <li>จานเห็น</li> <li>ความเห็น</li> <li>รูปสอบบถือก</li> <li>มู้ใช้</li> <li>มู้ใช้</li> <li>มู้ใช้</li> <li>เครือมมือ</li> <li>อัหล่า</li> <li>CKEditor</li> <li>ป่อมสมู</li> </ul> | TEST POST         Aufmrys: http://senate.rmutr.ac.th/?p=12       ufsuäsifinns         12       ufsuäsifinns         13       ufsuäsifinns         14       ufsuäsifinns         15       ufsuäsifinns         16       ufsuäsifinns         17       ufsuäsifinns         18       ufsuäsifinns         19       ufsuäsifinns         10       ufsuäsifinns         10       ufsuäsifinns         10       ufsuäsifinns         10       ufsuäsifinns         10       ufsuäsifinns | Visual HTML         | LUUUWY                             |
|                                                                                                    | All in One SEO Pack                                                                                                    | ⊕ <sub>Heip</sub> ▲ | หมาดหมู่<br>หมาดหมู่ทั้งหมด ใช้ปอย |
|                                                                                                    | Upgrade to All in One SEO Pack Pro Version                                                                                                    |                     | 🖌 ไม่มีหมวดหมู่                    |

# การสร้างหน้า – และเมนู (Page – Main Menu)

#### การสร้างหน้าต่างๆ (Page)

| 🚯 My Sites F  | itipon 😌 51 🗭 🕂 New SlimStat                 |        |          | <ul> <li>Howdy, admin</li> </ul> |
|---------------|----------------------------------------------|--------|----------|----------------------------------|
| Dashboard     | Pages Add New                                |        | Screen C | Options V Help V                 |
| A Posts       |                                              |        |          | Search Pages                     |
| මෑ Media      | All (1)   Published (1)                      |        |          |                                  |
| 📮 Pages       | Bulk Actions V Apply Show all dates V Filter |        |          | 1 item                           |
| All Pages     | □ Title                                      | Author |          | Date                             |
| Add New       | 🗌 หน้าด้วอย่าง                               | admin  | <b>Q</b> | 2013/09/02<br>Published          |
|               |                                              |        |          |                                  |
| Forms         | □ Title                                      | Author |          | Date                             |
| Appearance    | Bulk Actions V Apply                         |        |          | 1 item                           |
| Ø Plugins     |                                              |        |          |                                  |
| 卷 Users       |                                              |        |          |                                  |
| Ti Tools      |                                              |        |          |                                  |
| Settings      |                                              |        |          |                                  |
| StatPress     |                                              |        |          |                                  |
| CKEditor      |                                              |        |          |                                  |
| SiteTree      |                                              |        |          |                                  |
| Collapse menu |                                              |        |          |                                  |

คลิกเลือกเมนู Page (หน้า) เพื่อทำการแก้ไข เพิ่มหน้า หรือลบหน้า

- 1. ถ้าต้องการเพิ่มหน้าให้คลิก Addnew (เขียนหน้าใหม่)
- 2. ถ้าต้องการแก้ไขหน้าที่มีอยู่แล้วให้คลิกที่หน้าที่ต้องการแก้ไข
- 3. ถ้ำต้องการลบหน้าให้คลิก Trash (ถังขยะ) บริเวรค้านล่างของหน้านั้น

#### การใส่ข้อความและการจัดรูปแบบข้อความ

ส่วนของการเผยแพร่

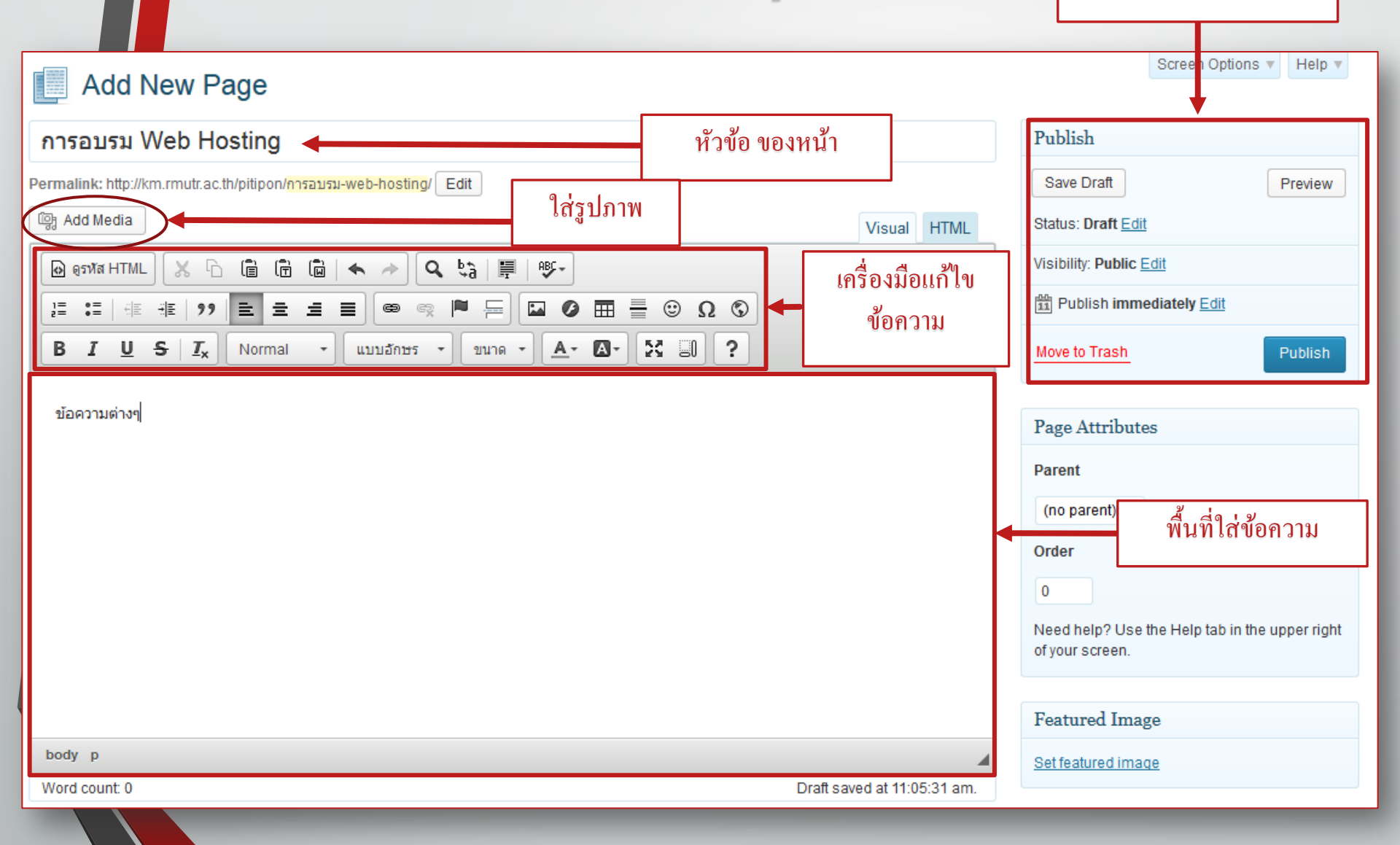

| Insert Media<br>Create Gallery<br>Set Featured Image<br>Insert from URL | Insert Media<br>Upload Files Media Library | แหล่งของสื่อที่จะเอามาลง<br>1.Upload Files คือเพิ่มไฟล์ใหม่<br>2.Media Library คือเพิ่มจากไฟล์ที่เคย upload แล้ว | ×                |
|-------------------------------------------------------------------------|--------------------------------------------|----------------------------------------------------------------------------------------------------|------------------|
|                                                                         |                                            | Drop files anywhere to upload Select Files                                                                       |                  |
|                                                                         |                                            | Maximum upload file size: 8MB.                                                                                   |                  |
|                                                                         |                                            |                                                                                                    | Insert into page |
|                                                                         |                                            |                                                                                                    |                  |

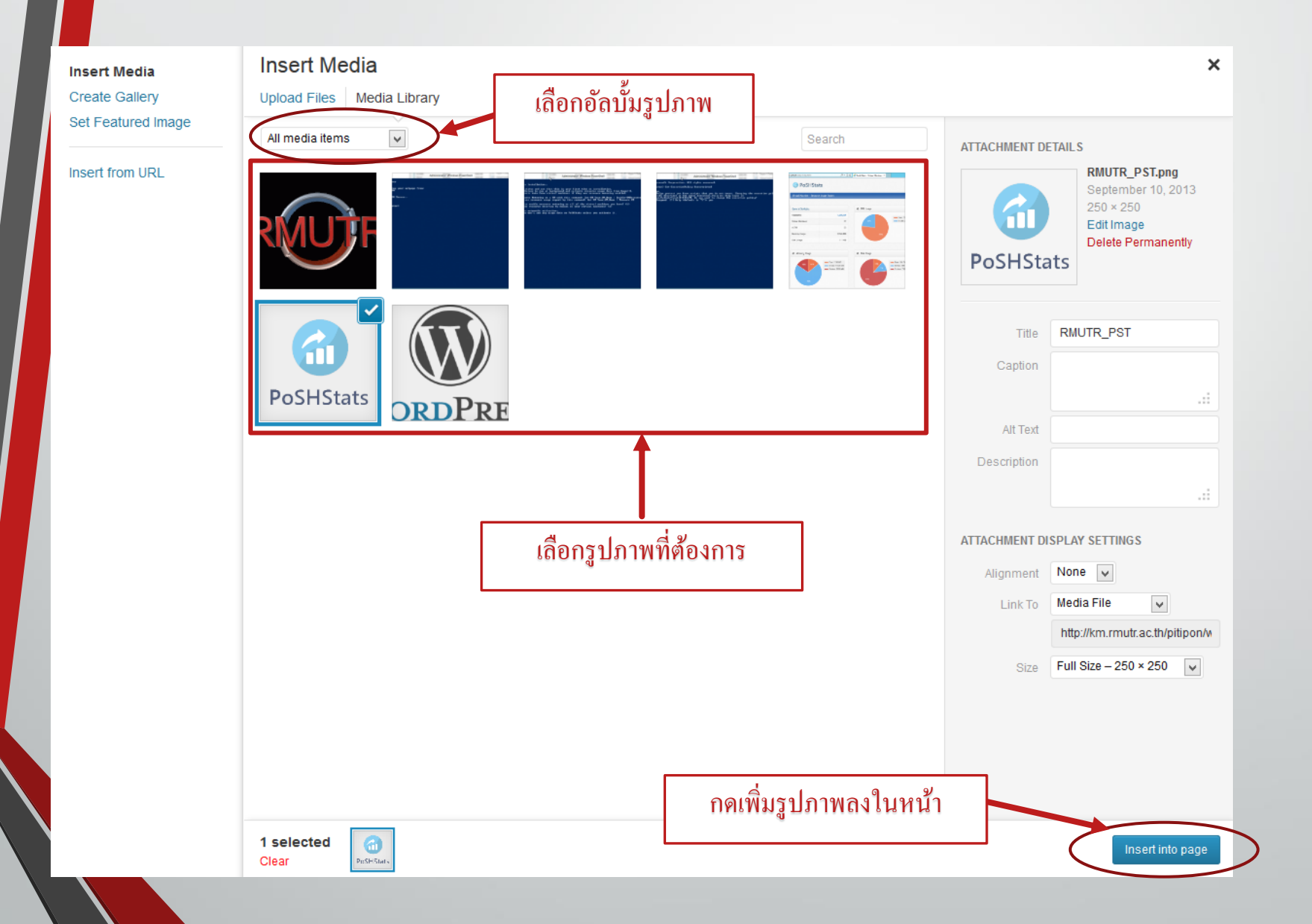

| Dashboard     | Add New Page                                                                      |            | Screen Options v Help v                        |
|---------------|-----------------------------------------------------------------------------------|------------|------------------------------------------------|
| Posts         |                                                                                   |            |                                                |
| මෘ Media      | การอบรม Web Hosting                                                               |            | Publish                                        |
| 📮 Pages       | Permalink: http://km.rmutr.ac.th/pitipon/ <mark>การอบรม-web-hosting</mark> / Edit |            | Save Draft Preview                             |
| All Pages     | Image: Add Media         Visual                                                   | I HTML     | Status: Draft Edit                             |
| Add New       | 🕞 өзма НТМL 🔀 🔂 💼 📾 ( 🐟 🛷 🔍 📞 😂 🗐 👳-                                              |            | Visibility: Public Edit                        |
|               |                                                                                   |            | 11 Publish immediately Edit                    |
| Forms         | В I U S I Normal - шила́льз - иила - А- А- Х П ?                                  |            | Move to Trash Publish                          |
| Appearance    |                                                                                   |            |                                                |
| Ø Plugins     |                                                                                   |            | _                                              |
| 🐣 Users       |                                                                                   |            | Page Attributes                                |
| Ti Tools      |                                                                                   |            | Parent                                         |
| IT Settings   |                                                                                   |            | (no parent)                                    |
| StatPress     |                                                                                   |            | Order                                          |
| CKEditor      |                                                                                   |            | 0                                              |
| SiteTree      |                                                                                   |            | Need help? Use the Help tab in the upper right |
| Collapse menu |                                                                                   |            | of your screen.                                |
|               |                                                                                   |            |                                                |
|               |                                                                                   |            | Featured Image                                 |
|               | body p a img                                                                      |            | Set featured image                             |
|               | Word count: 0 Draft saved at 11                                                   | :06:31 am. |                                                |

#### การสร้าง Main - Menu

| 🝈 👚 มหาวิทยาลัยเทคโ                              | นโลยีราชมงคลรัตนโกสินทร์ 😏 8 👎 0 🕂 สร้                                      | งใหม่                                                                                            | สวัสดีครับ Pitipon 📃               |
|--------------------------------------------------|-----------------------------------------------------------------------------|--------------------------------------------------------------------------------------------------|------------------------------------|
| 🝘 หน้าควบคุม                                     |                                                                             |                                                                                                  | ตัวเลือกหน้า ▼ ช่วยเหลือ ▼         |
| 🖈 เรื่อง                                         | หน้าที่ใช้ทำ Menu                                                           | Menu ແລະ Sub M                                                                                   | <i>A</i> enu                       |
| <b>9</b> ; ไฟล์สือ                               | Me                                                                          | ทน) ✓ เลือก หรือ <u>สร้างเมน</u>                                                                 |                                    |
| 📕 หน้า                                           | +                                                                           | · •                                                                                              |                                    |
| 🏴 ความเห็น                                       | หน้า 🔺                                                                      | ขื่อเมนู Mainmanu                                                                                | บันทึกเมนู                         |
| 🔊 รูปแบบบล็อก 🔸<br>Themes                        | ใช้งานล่าสุด ดูทั้งหมด ค้นหา<br>ประกาศรายชื่อผู้ผ่านการคัด                  | <b>โครงสร้างเมนู</b><br>ลากแต่ละรายการมาในลำดับที่คุณต้องการ กดที่ลูกศรที่ต้านขวาของรายการเพื่อแ | เสดงตัวเลือกในการปรับแต่งเพิ่มเติม |
| บรบแดง<br>Widgets                                | เลือก (รอบโควตา) ประจำปีการศึกษา<br>2557                                    | <b>หน้าแรก</b> ปรีบแต่ง 💌                                                                        |                                    |
| យារូ<br>Sports Theme Options                     | <ul> <li>วีดีโอกิจกรรม</li> <li>ประกาศรายชื่อผู้มีสิทธิ์สอบ</li> </ul>      | <b>เกี่ยวกับมหาวิทยาลัย</b> ทบ้า ▼                                                               |                                    |
| พื้นหลัง<br>ดัวแก้ไข Theme                       | สัมภาษณ์เข้าศึกษาต่อ ระดับปริญญา<br>ตรี ประสาปีการศึกษา 2557 (รอบ<br>โอาตา) | <b>ห์ตั้ง</b> <i>รายการรอง</i> หน้า                                                              | •                                  |
| 💉 ปสักอิน 🖪                                      | <u>เลือกทั้งหมด</u> เพิ่มลงเมนู                                             | <b>อัดลักษณ์/เอกลักษณ์/สัญญลักษณ์</b> หน้า<br><i>รายการรอง</i>                                   | •                                  |
| 🛎 ผูเช<br>🎤 เครื่องมือ                           | ลิงก์ ▼                                                                     | <b>วิสัยทัศน์/พันธกิจ/ปณิธาน</b> <i>รายการ</i> หน้า<br>รอง                                       | •                                  |
| 🖪 ตั้งค่า                                        | หมวดหมู่ 👻                                                                  | <b>โครงสร้างองค์กร</b> <i>รายการรอง</i> ปรับแต่ง                                                 | •                                  |
| <ul> <li>Oji Popup</li> <li>StatPress</li> </ul> |                                                                             | <b>ทำเนียบผู้บริหาร</b> หน้า ▼                                                                   |                                    |
| CKEditor                                         |                                                                             | <b>คณะกรรมการสภามหาวิทยาลัยฯ</b> หน้า<br><i>รายเการรมง</i>                                       | •                                  |
| 🕢 ຄອເກກົ                                         |                                                                             | ายการของ                                                                                         |                                    |
|                                                  |                                                                             | พลแสีตงมเกตอก                                                                                    |                                    |
|                                                  |                                                                             | <b>สภามหาวิทยาลัย</b> ปรับแต่ง ▼                                                                 |                                    |
|                                                  |                                                                             | สมาคมศิษย์เก่า ปรับแต่ง 🔻                                                                        |                                    |

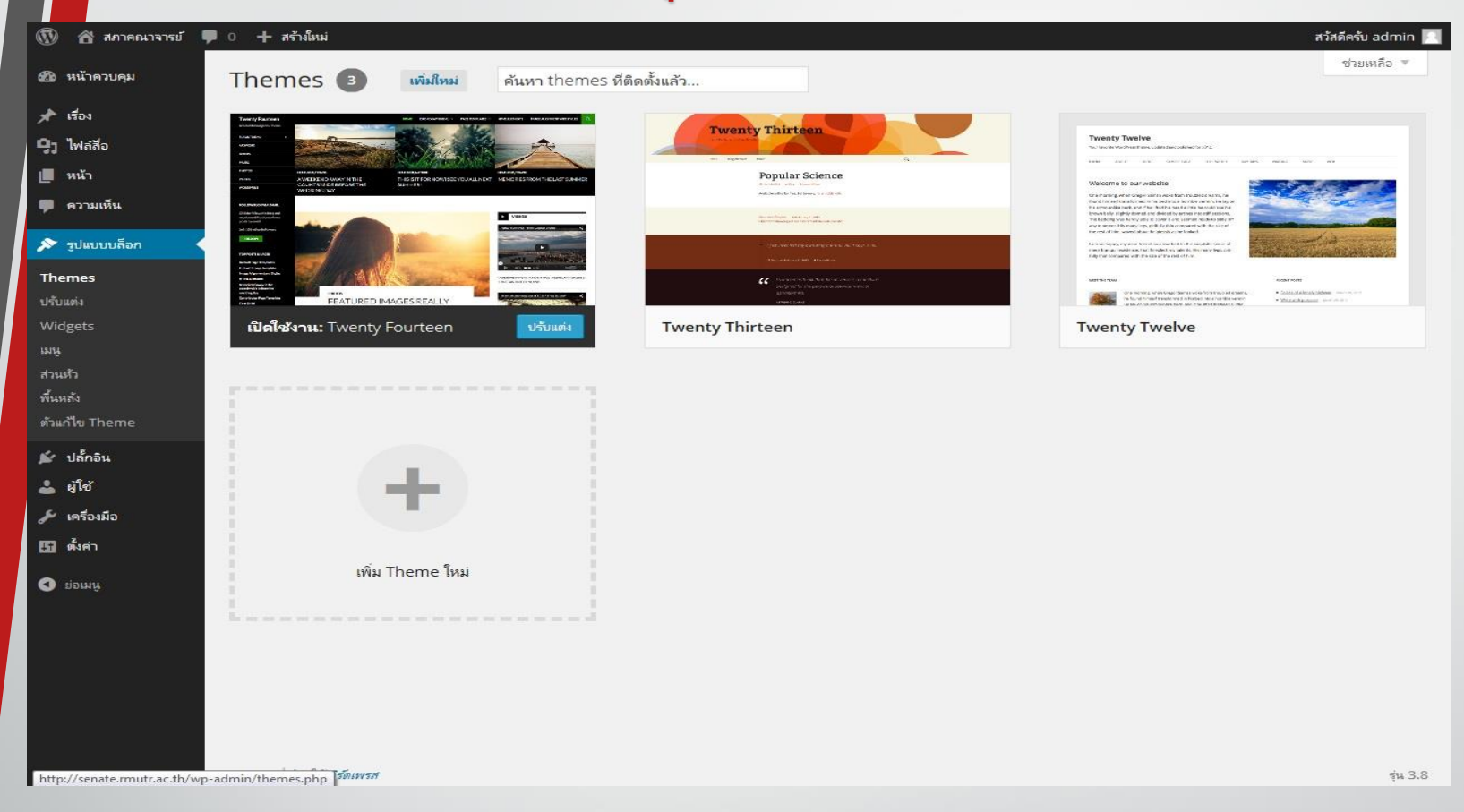

#### 1.คลิกเลือกเมนูรูปแบบบล็อก (Appearance) แล้วเลือก Themes

| 20200122251 | 10.01 | _ |
|-------------|-------|---|

| 🚯 😤 สภาคณาจารย์ 📮           | 0 🕂 สร้างใหม่                        |                         |                   |                    |                | สวัสดีครับ admin 📃 |
|-----------------------------|--------------------------------------|-------------------------|-------------------|--------------------|----------------|--------------------|
| 🍘 หน้าควบคุม                | ติดตั้ง Themes                       |                         |                   |                    |                | ช่วยเหลือ 🔻        |
| 🖈 เรื่อง                    | <b>ดันหา</b>   อัปโหลด   แนะนำ   ใหม | ม่ที่สุด   อัปเดตล่าสุด |                   |                    |                |                    |
| <b>9</b> ว ไฟล์สีอ          | ค้นหาtheme โดยใช้คีย์เวิร์ด          |                         |                   |                    |                |                    |
| 📕 หน้ว                      | 1                                    | ค้นหา                   |                   |                    |                |                    |
|                             |                                      |                         |                   |                    |                |                    |
| ดงามเหน                     | ตัวกรอง Feature                      |                         |                   |                    |                |                    |
| 🔊 รูปแบบบล็อก 🛛 <           | ด้นหาtheme โดยอ้างอิงจากคุณสมป       | ัติเฉพาะ                |                   |                    |                |                    |
| Themes                      | ส                                    |                         |                   |                    |                |                    |
| ปรับแต่ง                    | 🗌 สีดำ                               | สีน้ำเงิน               | 🗌 สีน้ำตาล        | สีเทา              | สีเซียว        |                    |
| Widgets                     | 🔲 สีส้ม                              | สีขมพู                  | 🗌 สีม่วง          | สีแดง              | 🔲 สีเงิน       |                    |
| ար                          | 🗌 สีน้ำตาลเข้ม                       | สีขาว                   | 🗌 สีเหลือง        | 🗌 มีด              | 🔲 สว่าง        |                    |
| ส่วนหัว                     | คอล้มน์                              |                         |                   |                    |                |                    |
| พื้นหลัง                    | 🔲 หนึ่งคอล้มน์                       | 🔲 สองคอล้มน์            | 🗌 สามคอล้มน์      | สีดอล้มน์          | 🗌 ด้านข้างซ้าย |                    |
| ตัวแก้ไข Theme              | 🔲 ด้านข้างขวา                        |                         |                   |                    |                |                    |
| <ul><li>€ ปล้ออิน</li></ul> | Layout                               |                         |                   |                    |                |                    |
|                             | fixed-layout                         | fluid-layout            | responsive-layout |                    |                |                    |
| 📥 હીવર્ડ                    | ลักษณะพิเศษ                          |                         |                   |                    |                |                    |
| 🖋 เครื่องมือ                | พร้อมด้วยการเข้าถึง                  | Blavatar                | BuddyPress        | 🗌 ปรับแต่งพื้นหลัง | ปรับแต่งสื     |                    |
| 🖽 ตั้งค่า                   | 🔲 ปรับแต่งส่วนหัว                    | 🗌 ปรับแต่งเมนู          | 🔲 แก้ไขสไตล์      | 🗌 รูปพิเศษส่วนหัว  | ฐปพิเศษ        |                    |
| -                           | 🔲 ส่วนหัวที่ยึดหยุ่นได้              | 🔲 การเขียนเรื่องหน้าแรก | 🗌 ขนาดความกว้าง   | 🗌 บล็อกขนาดเล็ก    | 🔲 ชนิดเรื่อง   |                    |
| CKEditor                    | สนับสมมอานาเสียมอาก                  | เรื่องนี้ปัญหมด         | i empiate         | ดาวระเหนือเหนด     |                |                    |
| 🔇 ย่อเมนู                   | <ul> <li>ขวาไปข้าย</li> </ul>        |                         |                   | 🔲 ครามอายากทุพ     |                |                    |
|                             | ซื่อเรื่อง                           |                         |                   |                    |                |                    |
|                             | 🗌 วันหยุด                            | 🗌 บล็อกรูปภาพ           | ตามฤดู            |                    |                |                    |
|                             |                                      | 9.1                     | 61                |                    |                |                    |
|                             |                                      |                         |                   |                    |                |                    |
|                             | wa Thomas                            |                         |                   |                    |                |                    |
|                             | MITTERIES                            |                         |                   |                    |                |                    |
|                             |                                      |                         |                   |                    |                |                    |

#### 2. เลือกคำค้นต่างๆ แล้วกดปุ่ม Find Themes ล่างสุด (ไม่กรอกข้อมูลเลยแล้วกด จะแสดงธีมทั้งหมด)

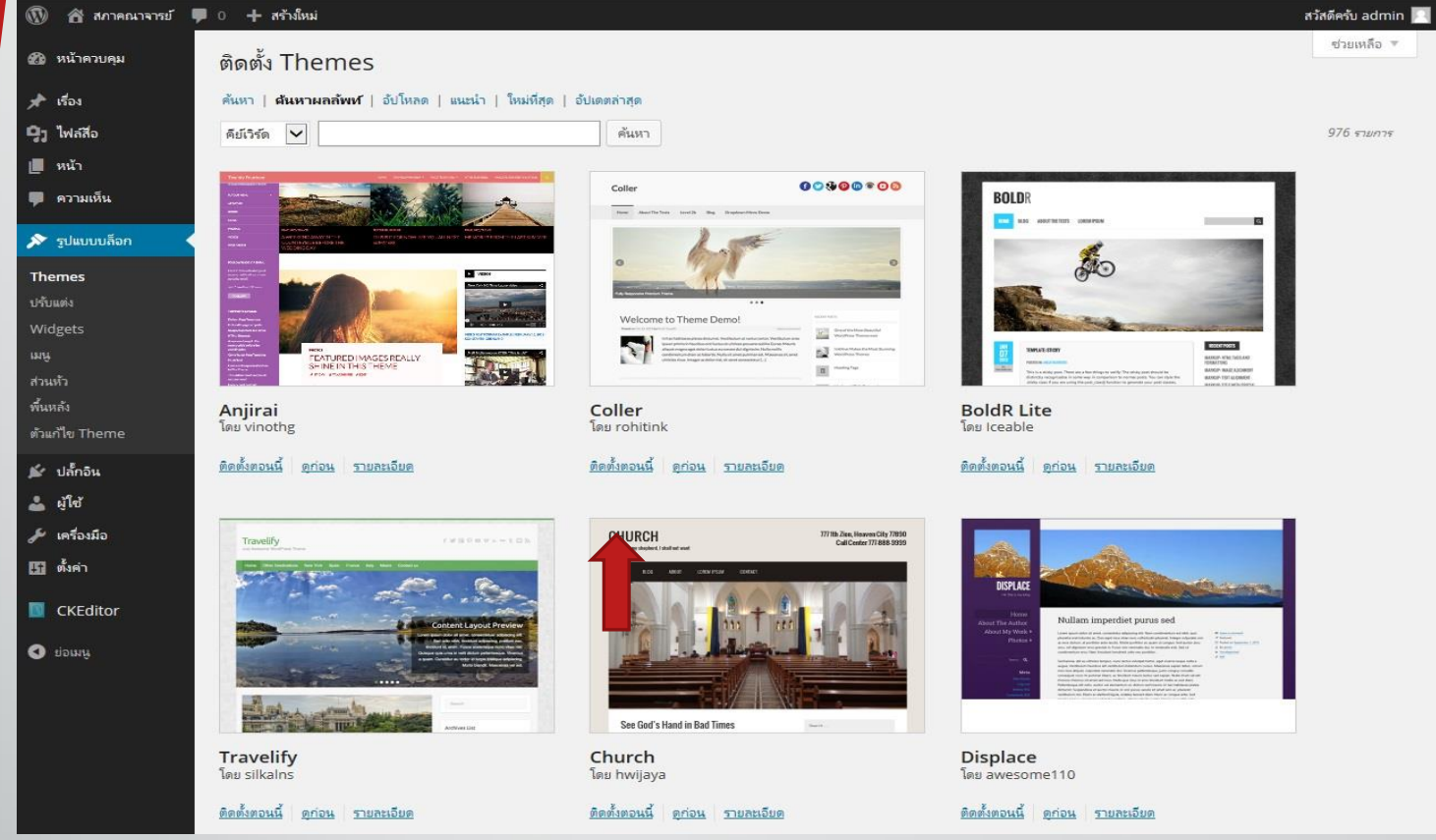

#### 3. กดปุ่ม ติดตั้งตอนนี้ (Install)

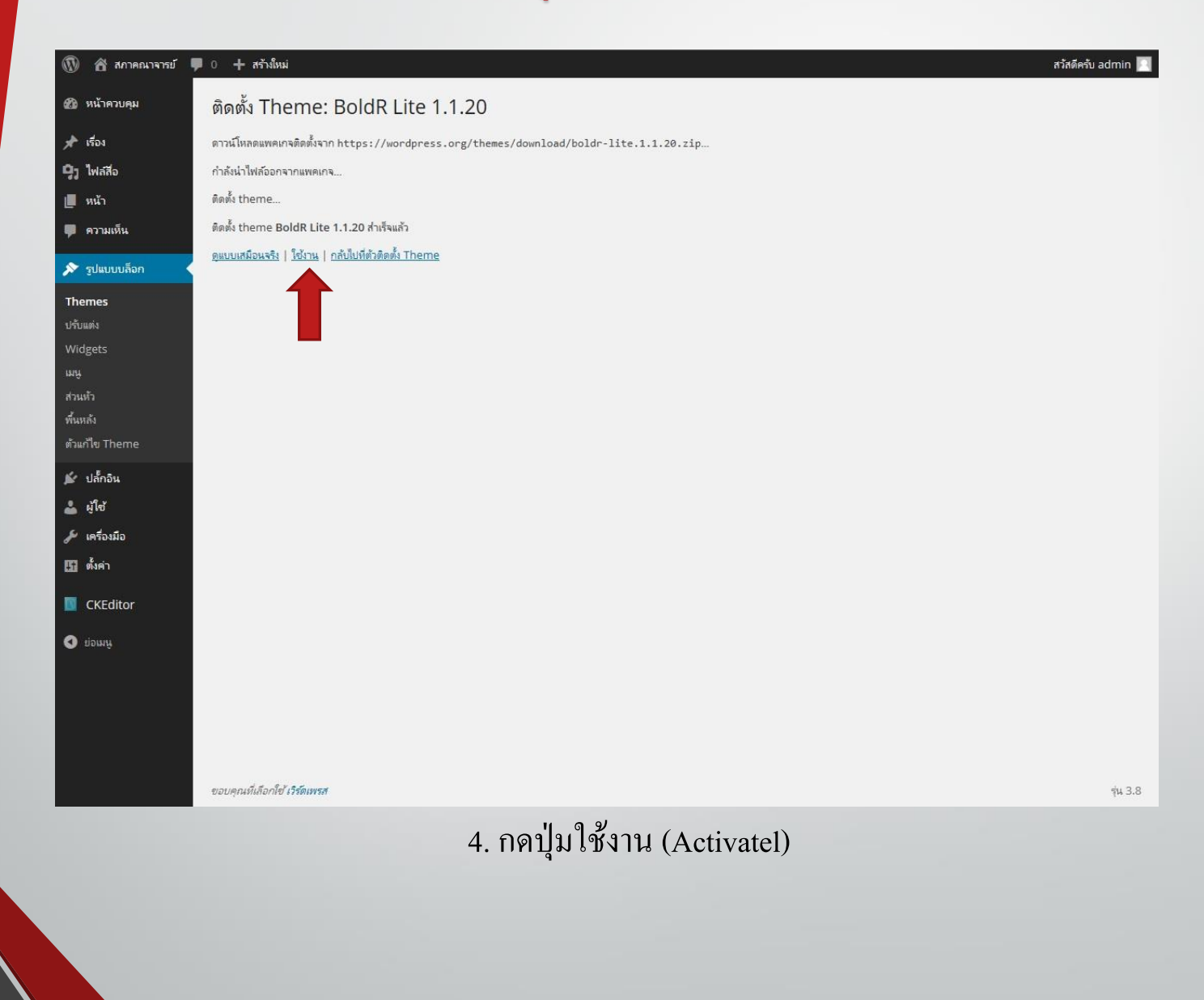

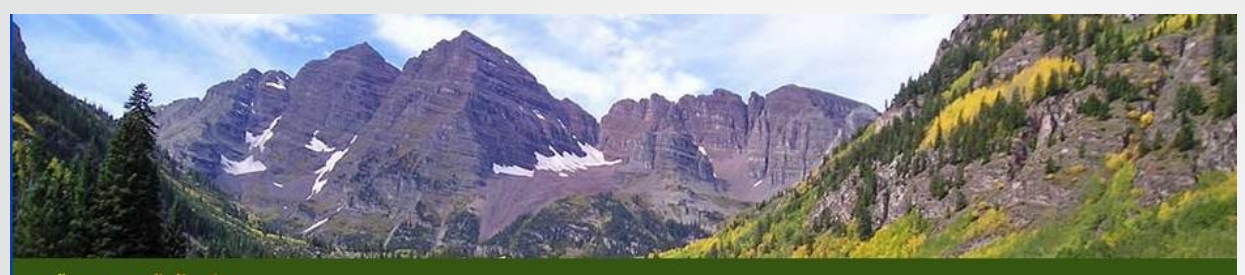

#### หน้าแรก หน้าตัวอย่าง

Home

#### Q สวัสดีขาวโลก – -′ Search Site เรื่องล่าสุด Posted on ธันวาคม 16, 2013 by admin • สวัสดีชาวโลก -- -อินดีด้อนรับสู่เวิร์ดเพรส นี่เป็นเรื่องแรกของคุณ คุณสามารถแก้ไขหรือลบมันได้ แล้วเริ่มการสร้างบล็อกของคุณ ถ้ามีปัญหาเกี่ยวกับเวิร์ดเพรส คุณสามารถ ความเห็นล่าสุด ขอความช่วยเหลือได้ที่เว็บบอร์ดเวิร์ดเพรส หรือคู่มือเวิร์ดเพรส นายเวิร์คเพรล บน สวัสศีขาวโลก — -<sup>1</sup> Posted in ไม่มีหมวดหมู่ | 1 Reply Edit ดลังเก็บ รับวาคม 2013 หมวดหมู่ • ไม่มีหมวดหมู่ Meta • ผู้ควบคุมเว็บ • ออกจากระบบ · Entries RSS • RSS ของความศิตเท็จ WordPress.org

© 2013 - สภาคณาการเ

5. ผลจากการเปลี่ยน Theme

# เสริมคุณสมบัติ ให้เว็บ

(Plug-in)

## การติดตั้งโปรแกรมเสริม (Plugin)

โปรแกรมเสริม จะทำให้ WordPress สามารถทำงานได้มากกว่าการจัดการข้อมูล ปกติ เช่น สร้างหน้าชั่วคราวเวลาปิดปรับปรุง, เครื่องมือช่วยในการตกแต่งบทความ, เชื่อมต่อ กับ Facebook/Twitter, ปรับปรุงการทำงานและการแสดงผลต่างๆ

| เสื | อีกปลั๊กอิน<br>คา บลล์อ                                                                               | ปลั๊กอิน เพิ่มปลักอินใหม่<br>หังหมด (2)   ไม่ได้ใช้งาน (2)<br>ศาสังสานวนมาก V ท่างาน                                                                                                    | ตัวเลือกหน้า ▼ ช่วยเหลือ ▼<br>คันหาปลึกอินที่ติดตั้งแล้ว<br>2 รายการ                                |
|-----|----------------------------------------------------------------------------------------------------|----------------------------------------------------------------------------------------------------|----------------------------------------------------------------------------------------------------|
|     | <ul> <li>รูง ถ ลพอ</li> <li>พ ก่า</li> <li>ค ามเห็น</li> <li>รูง แบบบล็อก</li> <li>ปลักอิน</li> </ul> | <ul> <li>ปลั๊กอิน คำขยายความ</li> <li>Akismet จำนวนผู้ใช้หลายล้านคน Akismet เป็นวิธีที่อาจจะดีที่สุดในโลกในการ ป้องกันบล็อกของคุณจากความเห็นและ trackb.</li> <li>ใช้งาน แก้ใข อบ ในเวลาที่คุณหลับ การเริ่มดันใช้งาน: 1) กดที่ลึงก์ "เปิดการใช้งาน" ข้างช้ายของค่าอธิบายนี้, 2) ลงทะเบียนสำหรับ Akismet ของคุณ รุ่น 2.5.9   โดย Automattic   เยี่ยมชมเว็บของปลั๊กอิน</li> </ul> | a <b>ck สแปม</b> มันช่วยป้องกันเว็บของคุณจากสแปมแม้<br>API key และ 3) ไปที่หน้า การปรับแต่ง Akismet |
|     | <b>ปลั๊กอินที่ดิดตั้งแล้ว</b><br>เพิ่มปลั๊กอินใหม่<br>ตัวแก้ไขปลั๊กอิน                                | <ul> <li>Hello Dolly นี้ไม่ใช่เป็นเพียงปลั๊กอิน แต่มันแสดงถึงความหวังและความศรัทธาของคนทั้งรุ่น ซึ่งถูกร้องในคำเพียงสองคำที่มีชื่อเสียงมาก<br/>ใช้งาน   แก้ไข   อบ</li> <li>เปิดการใช้งานคุณจะเห็นเนื้อเพลงที่สุ่มมาจากเพลง Hello, Dolly ที่มุมขวาบนหน้าจอผู้ควบคุมของคุณในทุก ๆ หน้า<br/>รุ่น 1.6   โดย Matt Mullenweg   เยี่ยมชมเว็บของปลั๊กอิน</li> </ul>                   | เที่สุดโดยหลุยส์ อาร์มสตรอง: Hello, Dolly. เมื่อ                                                    |
|     | <ul> <li>ผู้ใช้</li> <li>เครื่องมือ</li> <li>ตั้งค่า</li> <li>ย่อเมนู</li> </ul>                      | <ul> <li>ปลักอิน ศาขยายความ</li> <li>ศาสังจำนวนมาก ♥ ทำงาน</li> <li>ปลั๊กอินที่ติดตั้งแล้ว</li> </ul>                                                                                                    | 2 รายการ                                                                                            |

## การติดตั้งปลั๊กอินใหม่ (Add Plugin)

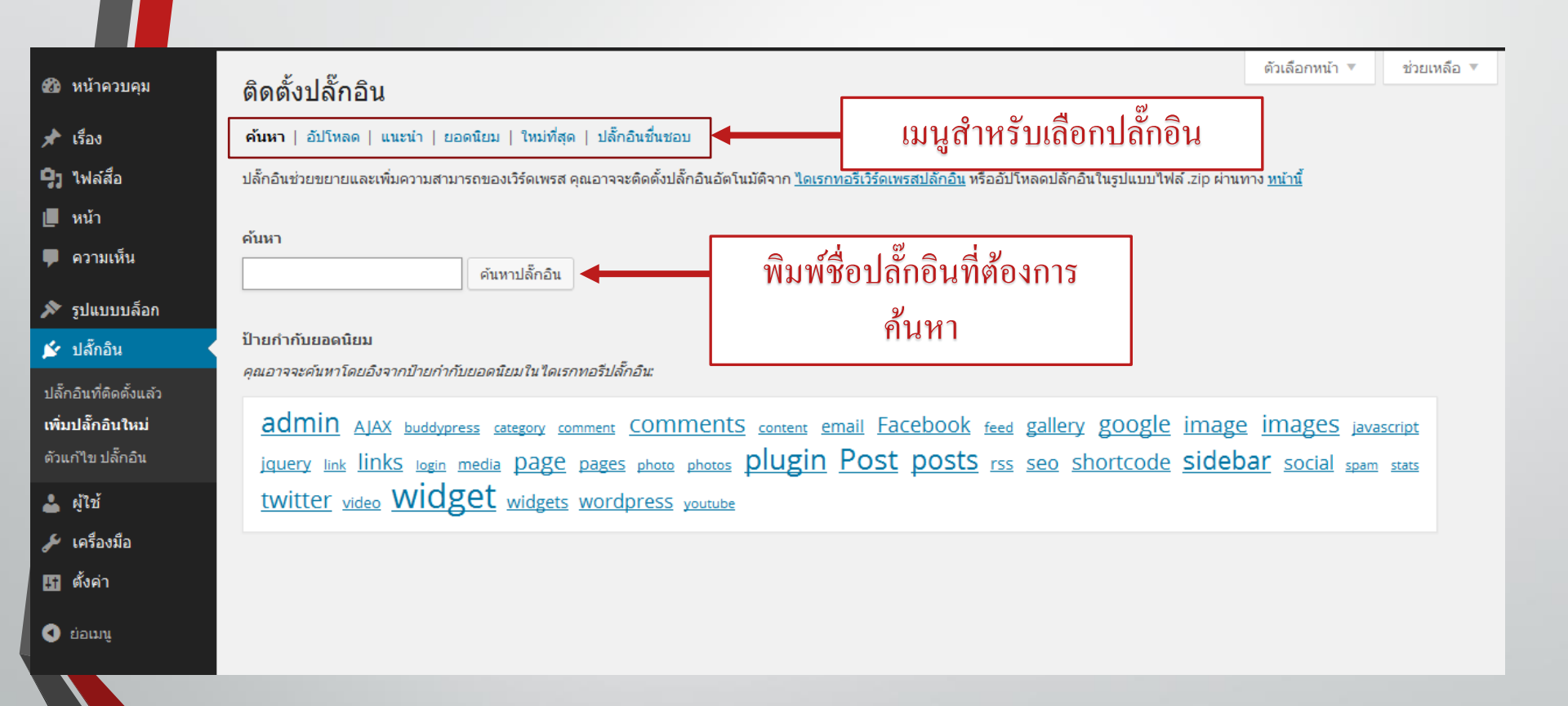

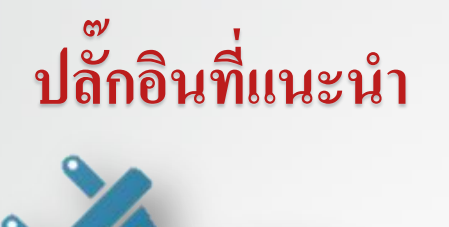

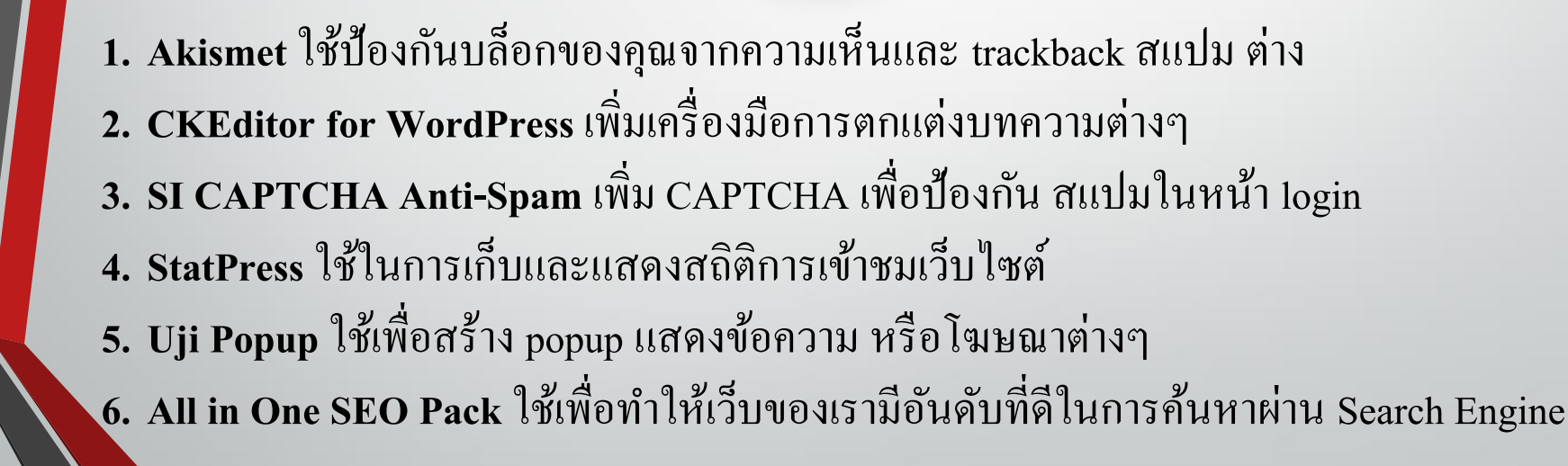

## การใช้งานวิดเจ็ต

(Widget)

#### การใช้งานวิดเจ็ต (Widget)

| 🔞 🕋 สภาคณาจารย์              | 🏴 0 🕂 สร้างใหม่ SEO                             |                                            |                       |   | สวัสดี                  | ลัครับ admin 💽 |
|------------------------------|-------------------------------------------------|--------------------------------------------|-----------------------|---|-------------------------|----------------|
| 🚳 หน้าควบคุม                 | Widgets                                         |                                            |                       |   | ตัวเลือกหน้า 👻          | ช่วยเหลือ 🔻    |
| All in One SEO               | Widgets ที่ใช้งานได้                            |                                            | Left Sidebar Widgets  | - | Footer Widgets          | -              |
| 📌 เรื่อง                     | เพื่อเปิดใช้ widget ลากมันไปยังด้านข้างห        | เรือกดมัน การปิดการใช้งาน widget หรือ      | Left Sidebal Widgets  |   | Tooter Widgets          |                |
| <b>1</b> วา ไฟล์สีอ          | ลบการตั้งค่ามัน ให้ลากมันกลับไป                 |                                            | Right Sidebar Widgets | * | Very Simple Home Page W | idgets         |
| 📕 หน้า                       | Akismet Widget                                  | Meta                                       |                       |   |                         | 0              |
| 🗭 ความเห็น                   | แสดงตัวเลขความเห็นสแปมที่<br>Akisment ตักจับใต้ | เข้าสู่ระบบ, RSS, &<br>WordPress.org ลิงก์ |                       |   |                         |                |
| 🔊 รูปแบบบล็อก 🔹              |                                                 | C.                                         |                       |   |                         |                |
| Themes                       | RSS                                             | Tag Cloud                                  |                       |   |                         |                |
| ปรับแต่ง                     | เรื่องจาก RSS ใด ๆ หรือ Atom feed               | กลุ่มป้ายกำกับที่คุณใช้ป่อยที่สุด          |                       |   |                         |                |
| Widgets<br>អេមូ              | ช้อความ                                         | คลังเก็บ                                   |                       |   |                         |                |
| Childishly Simple<br>Options | Arbitrary text গণ্বত HTML                       | ตลังเก็บรายเตือนของเรื่องในเว็บของ<br>ตุณ  |                       |   |                         |                |
| ส่วนหัว<br>พื้นหลัง          | ความเห็นล่าสุด                                  | ศันหา                                      |                       |   |                         |                |
| ตัวแก้ไซ Theme               | ครามเห็นค่าสุดของเว็บตุณ                        | แบบฟอร์มการต้นหาสำหรับเว็บของ              |                       |   |                         |                |
| 💉 ปล้ำอิน                    |                                                 | έυ.                                        |                       |   |                         |                |
| 🚢 હોંચિં                     | ปฏิทิน                                          | ปรับแต่งเมนู                               |                       |   |                         |                |
| 🖋 เครื่องมือ                 | ปฏิทินของเรื่องในเว็บของคุณ                     | เพิ่มเมนูปรับแต่งไปยังด้านข้างของคุณ       |                       |   |                         |                |
| 🖽 ตั้งคำ                     | หน้า                                            | หมวดหมู่                                   |                       |   |                         |                |
| CKEditor                     | รายชื่อหน้าของเว็บของคุณ                        | รายชื่อหรือดรอปดาวน์ของหมวดหมู่            |                       |   |                         |                |
| 🕙 ย่อเมนู                    | เรื่องกำสุด                                     |                                            |                       |   |                         |                |
|                              | เรื่องล่าสุดของเว็บไซต์ของคุณ                   |                                            |                       |   |                         |                |
|                              | Widgets ไม่ได้ใช้งาน                            |                                            |                       |   |                         |                |

1.เลือก รูปแบบบล็อก (Appearance) -> Widget แล้วลาก Widget จากซ้ายมือ ไปไว้ที่ ช่อง Sidebar ด้านขวามือ

#### การใช้งานวิดเจ็ต (Widget)

🚯 🎢 สภาคณาจารย์ 🔎 0 🕂 สร้างใหม่ SEO สวัสดีครับ admin Very Simple Home Page Widgets rearrange them by dragging them up or 🔞 หน้าควบคุม down. Akismet Widget Meta All in One SEO -แสดงตัวเลขความเห็นสแปมที่ เซ้าสู่ระบบ, RSS, & ข้อความ: TEST 2 Akisment ดักลับได้ WordPress.org ลิงก์ 🖈 เรื่อง 🦳 ไฟล์สือ Tag Cloud RSS **Right Sidebar Widgets** 📕 หน้า กลุ่มป้ายกำกับที่คุณใช้บ่อยที่สุด Drag widgets here. They will appear in the เรื่องจาก RSS ใด ๆ หรือ Atom feed right sidebar on your website. You can 💭 ความเห็น rearrange them by dragging them up or ข้อความ คลังเก็บ down. 🔊 รูปแบบบล็อก Arbitrary text หรือ HTML คลังเก็บรายเดือนของเ . ตุกม ข้อความ: Test -ปรับแต่ง ความเห็นล่าสด ด้นหา ห้วข้อ: Widgets Test ดวามเห็นล่าสุดของเว็บคุณ แบบฟอร์มการค้นหาส่ ศณ Test1 Childishly Simple ปฏิทิน ปรับแต่งเมน ส่วนหัว ปฏิทินของเรื่องในเว็บของคณ พื้นหลัง เพิ่มเมนูปรับแต่งไปยังร่ Test2 ตัวแก้ไข Theme หน้า หมวดหมู่ 🖆 ปล้ักอิน รายชื่อหน้าของเว็บของคณ รายชื่อหรือดรอปดาวเ 📥 ผู้ใช้ เรื่องล่าสุด 🎤 เครื่องมือ เรื่องส่าสดของเว็บไซต์ของคณ 🖽 ตั้งคำ CKEditor Widgets ไม่ได้ใช้งาน 📃 เพิ่มย่อหน้าอัตโนมัติ ลาก widgets มาที่นี่เพื่อลบพวกมันออกจากด้านข้าง แต่ยังเก็บค่าก 🕢 ย่อเมนู ลบ | ปิด ditigater 150

2. ทคลองลากวิตเจ็ตที่ชื่อ ข้อความ (Text)

#### การใช้งานวิดเจ็ต (Widget)

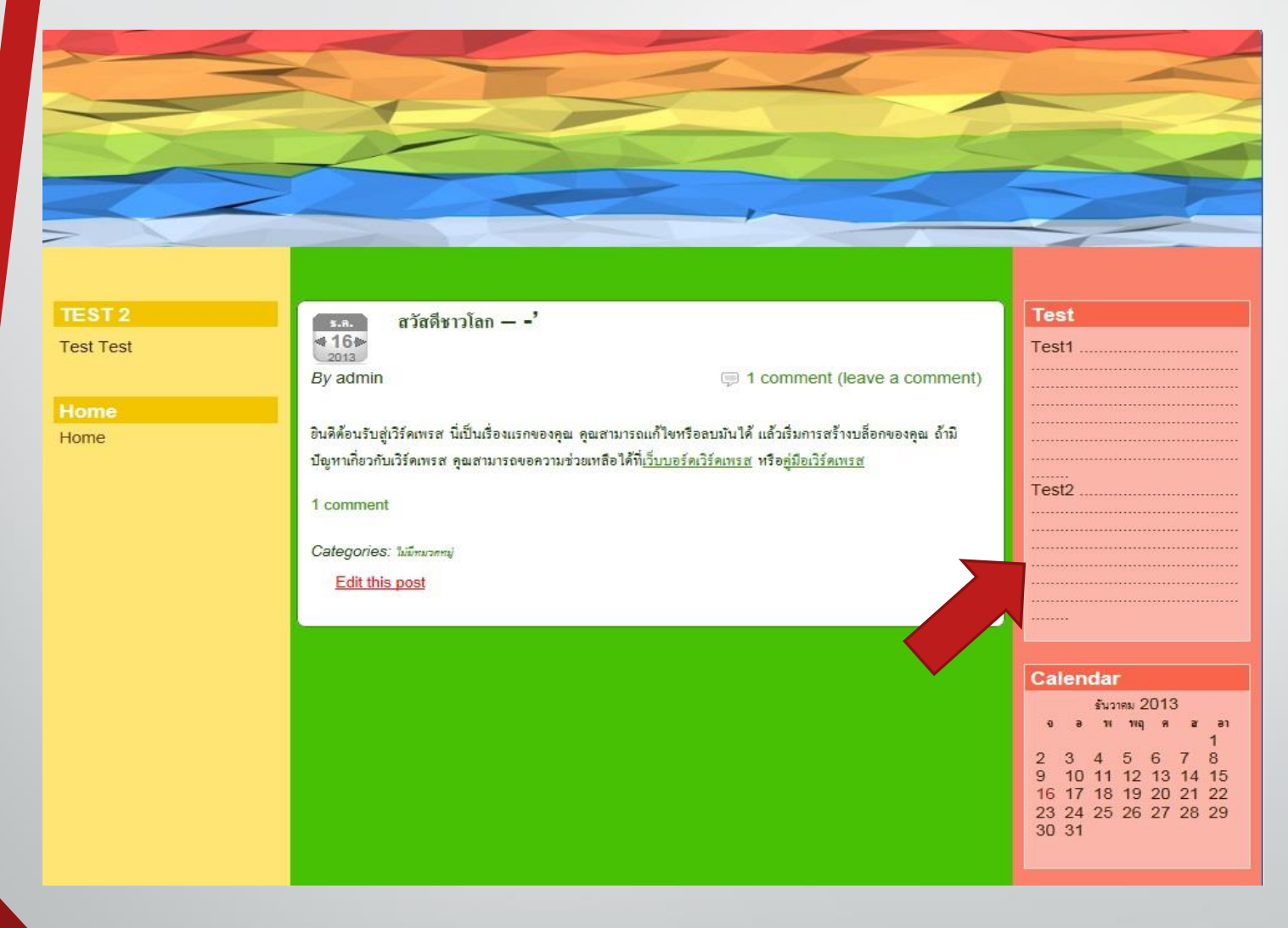

3. ผลการเพิ่มข้อความบน Sidebar

## ปรับแต่ง SEO ให้ Wordpress

(SEO Plugin)

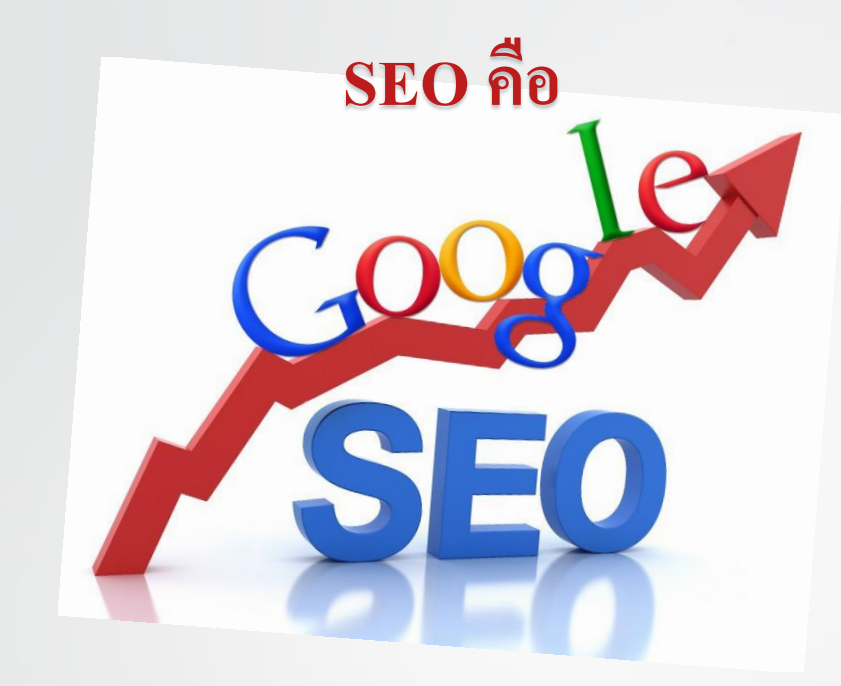

Search engine optimization (SEO) แปลว่า "การเลือกทางเลือกที่ดีที่สุดใน เสิร์จเอนจิน" คือ กระบวนการที่ทำให้เว็บไซต์ หรือ ชื่อเว็บไซต์ ปรากฏอยู่ในตำแหน่ง ที่ดีที่สุดของผลการค้นหาผ่าน เว็บเสิร์ชเอนจิน (Search Engine) ด้วย Search Keyword ที่เกี่ยวข้องกับ ธุรกิจ ข้อมูล เนื้อหา บทความ สินค้าและบริการ ที่นำเสนอผ่านเว็บไซต์ ของเรา โดยรักษาให้อยู่ในตำแหน่งที่ดีที่สุดเสมอ (ปกติจะพยายามทำให้อยู่ในหน้าแรก ของการค้นหา) ซึ่งการทำ SEO นั้นจะประกอบไปด้วย การปรับปรุง-เพิ่มคำสำคัญ (คีย์ เวิร์ด) ในหน้าเว็บไซต์ การปรับแต่งหน้าเว็บไซต์ให้มีขนาดเล็ก การใช้ meta tag และ วิธีอื่นๆ ควบคู่กันไป

#### All in One SEO Pack Plugin

| Update Options » |                                               |                                                        |                                 |                 |                       |  |  |  |
|------------------|-----------------------------------------------|--------------------------------------------------------|---------------------------------|-----------------|-----------------------|--|--|--|
| Gener            | al Settings                                   |                                                        |                                 | ⑦ <u>Help</u>   |                       |  |  |  |
| ?                | I enjoy this plugin and have made a donation: |                                                        |                                 |                 |                       |  |  |  |
| ?                | Canonical URLs:                               |                                                        |                                 |                 | < การตั้งค่าทั่วไป    |  |  |  |
| ?                | Use Original Title:                           | Enabled                                                | ○ Disabled                      |                 |                       |  |  |  |
| ?                | Log important events:                         |                                                        |                                 |                 |                       |  |  |  |
|                  |                                               |                                                        |                                 |                 |                       |  |  |  |
| Home             | Page Settings                                 |                                                        |                                 | ③ <u>Help</u>   | การตั้งค่าหน้าหลัก    |  |  |  |
| ?                | Home Title:                                   | สภาคณาจารย์มหาวิทยาลัยเทคโนโลยีราชมงคลรัตน<br>โกสินทร์ |                                 | ชื่อของหน้าหลัก |                       |  |  |  |
| ?                | Home Description:                             | สภาคณาจารย์มหาวิ<br>โกสินทร์                           | ำขาลัยเทคโนโลยีราชม             | งคลรัตน         | รายระเอียดของหน้าหลัก |  |  |  |
| ?                | Home Keywords<br>(comma separated):           | rmutr,ราชมงคล,รา<br>มหาวิทยาลัย,สภาคะ                  | ชมงคลรัตนโกสินทร์,ศา<br>ณาจารย์ | ລາຍາ,           | คำสำคัญของหน้า        |  |  |  |

#### All in One SEO Pack Plugin

ปกติแล้ว WordPress จะตั้งค่า Title ให้เราในลักษณะ Archive – Blog Name – Post Title ซึ่ง Title ลักษณะนี้ SEO นั้นดีสู้ Title ในลักษณะ Post Title Blog Name สำหรับหน้า Post หรือ Page Title – Blog Name สำหรับหน้า Page ไม่ได้ ดังนั้น All in one SEO จึงจะ เขียน Titleให้เราใหม่ในแบบที่เรา ต้องการ

| Title Settings |                                 |                       |               |  |  |  |  |
|----------------|---------------------------------|-----------------------|---------------|--|--|--|--|
| ?              | Rewrite Titles:                 | Enabled               | O Disabled    |  |  |  |  |
| ?              | Capitalize Titles:              | ✓                     |               |  |  |  |  |
| ?              | Capitalize Category<br>Titles:  | ✓                     |               |  |  |  |  |
| ?              | Page Title Format:              | %page title%   %blog  | title%        |  |  |  |  |
| ?              | Post Title Format:              | %post title%   %blog  | title%        |  |  |  |  |
| ?              | Category Title Format:          | %category title%   %b | log title%    |  |  |  |  |
| ?              | Date Archive Title<br>Format:   | %date%   %blog title9 | б             |  |  |  |  |
| ?              | Author Archive Title<br>Format: | %author%   %blog tit  | le%           |  |  |  |  |
| ?              | Tag Title Format:               | %tag%   %blog title%  |               |  |  |  |  |
| ?              | Search Title Format:            | %search%   %blog titl | e%            |  |  |  |  |
| ?              | Description Format              | %description%         |               |  |  |  |  |
| ?              | 404 Title Format:               | Nothing found for %re | equest words% |  |  |  |  |
| ?              | Paged Format:                   | - Part %page%         |               |  |  |  |  |

## The END